| Μ | Ε | Μ | 0 |
|---|---|---|---|

IGA T-9

# **RAPPROCHEMENT BANCAIRE MANUEL**

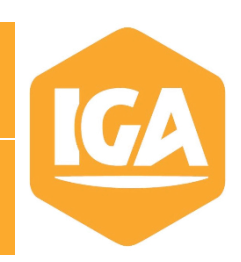

# Sommaire

| 1. | INTRODUCTION                         | 2   |
|----|--------------------------------------|-----|
|    |                                      |     |
| 2. | Rapprochement manuel                 | . 2 |
|    |                                      |     |
| 3. | Impression du rapprochement bancaire | .3  |
|    |                                      |     |

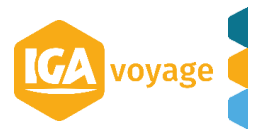

### **1. INTRODUCTION**

Dans ce mémo, nous allons voir comment faire un rapprochement bancaire manuel à partir d'IGA-T9.

Le menu de rapprochement bancaire manuel se trouve dans le menu « Comptabilité », « Rapprochement », « Rapprochement manuel »

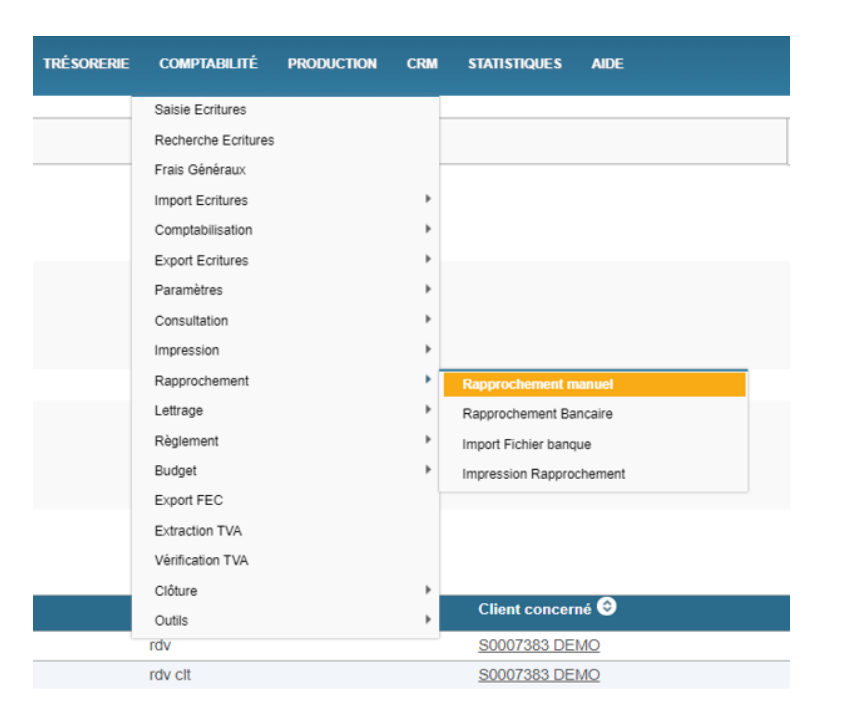

## 2. Rapprochement manuel

|                |            |                       |                         |         |           |            |                           | •                       |                            |
|----------------|------------|-----------------------|-------------------------|---------|-----------|------------|---------------------------|-------------------------|----------------------------|
| Rapprocheme    | ent manuel |                       |                         |         |           |            | 📟 Saisie Ecritur          | es 🗹 Rapprocher         | Générer 🔀 Exporter 🗶 Quitt |
|                |            |                       |                         | Tot     | tal Débit | 820,00     | Total Crédit              | 500,00 Solde            | 320,00                     |
|                |            |                       |                         |         |           |            |                           | Solde                   | Bancaire -129 451,82       |
| Critères       |            |                       |                         |         |           |            |                           |                         | •                          |
| Banque         | 51210      | 00(CA)                |                         |         |           |            | Libellé                   | CR. 3 IC                | OLE                        |
| Etablissement  | 00000      |                       | Guichet                 | 00028   |           |            | Compte                    | 000000,0000             | (4)                        |
| Date du        | 01/        | 01/2020 au 31/01/2020 |                         |         |           |            | Numéro de relevé bancaire | 123456                  | 🗸                          |
|                |            |                       |                         |         |           |            |                           |                         | <b>T</b> Rechercher        |
| Extrait de com | nte        |                       |                         |         |           |            |                           |                         |                            |
|                |            |                       |                         |         |           |            |                           |                         | Tout Sélectionner Non      |
| Journal¢       | Date≎      | Libellé≎              |                         | Débit   | >         | Crédit≎    | Montant 🗘                 | Pièce≎                  | Rapprocher Numéro≎         |
| CA             | 06/01/2020 | Remise Carte Crédit N | IOMAGENCE1 1            | 2 000,0 | 0         |            | 2 000,00                  | 1                       |                            |
| CA             | 06/01/2020 | Annulation Remise Ca  | rte Crédit NOMAGENCE1 1 |         |           | 2 000,00   | 2 000,00                  | 1                       |                            |
| CAG            | 07/01/2020 | 000                   |                         |         |           | 500,00     | 500,00                    | F01174033               |                            |
| CAG            | 09/01/2020 | B.S.P                 |                         | 420,0   | 0         |            | 420,00                    | F01174045               | <b>√</b>                   |
| CAG            | 29/01/2020 | ACPTE FRAM            |                         | 400,0   | 0         |            | 400,00                    | 15857745                | ✓                          |
| CAG            | 29/01/2020 | ACPTE FRAM            |                         |         |           | 500,00     | 500,00                    | 15857743                | <b>v</b>                   |
| CAG            | 29/01/2020 | ACPTE FRAM            |                         | 400,0   | 0         |            | 400,00                    | 15857746                |                            |
|                |            |                       |                         | и « 1 » | ►I 100 V  |            |                           |                         |                            |
|                |            |                       |                         |         |           | Total Débi | t 4 680.00                | Total Crédit 134 231,82 | Solde -129 551,82          |

Pour effectuer le rapprochement bancaire correctement, il faudra suivre les étapes suivantes :

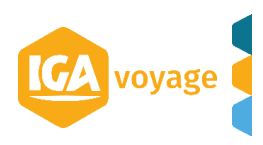

4

Mettre le compte comptable bancaire 512XXX à rapprocher. Si le compte bancaire n'est pas disponible, il faudra vérifier le paramétrage du compte 512XXX : menu « Comptabilité », « Paramètres », « Plan Comptable Général » avec option rapprochement bancaire à oui sur le compte 512XXX.

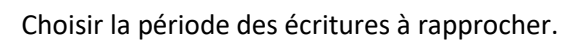

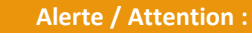

Sur IGA-T9, la date de rapprochement correspond à la date de fin de période. Sur IGA NET la date de rapprochement était à renseigner.

Dans l'exemple ci-dessus, la date de fin de période est le 31/01/2020 : mes écritures seront rapprochées par conséquent en date du 31/01/2020.

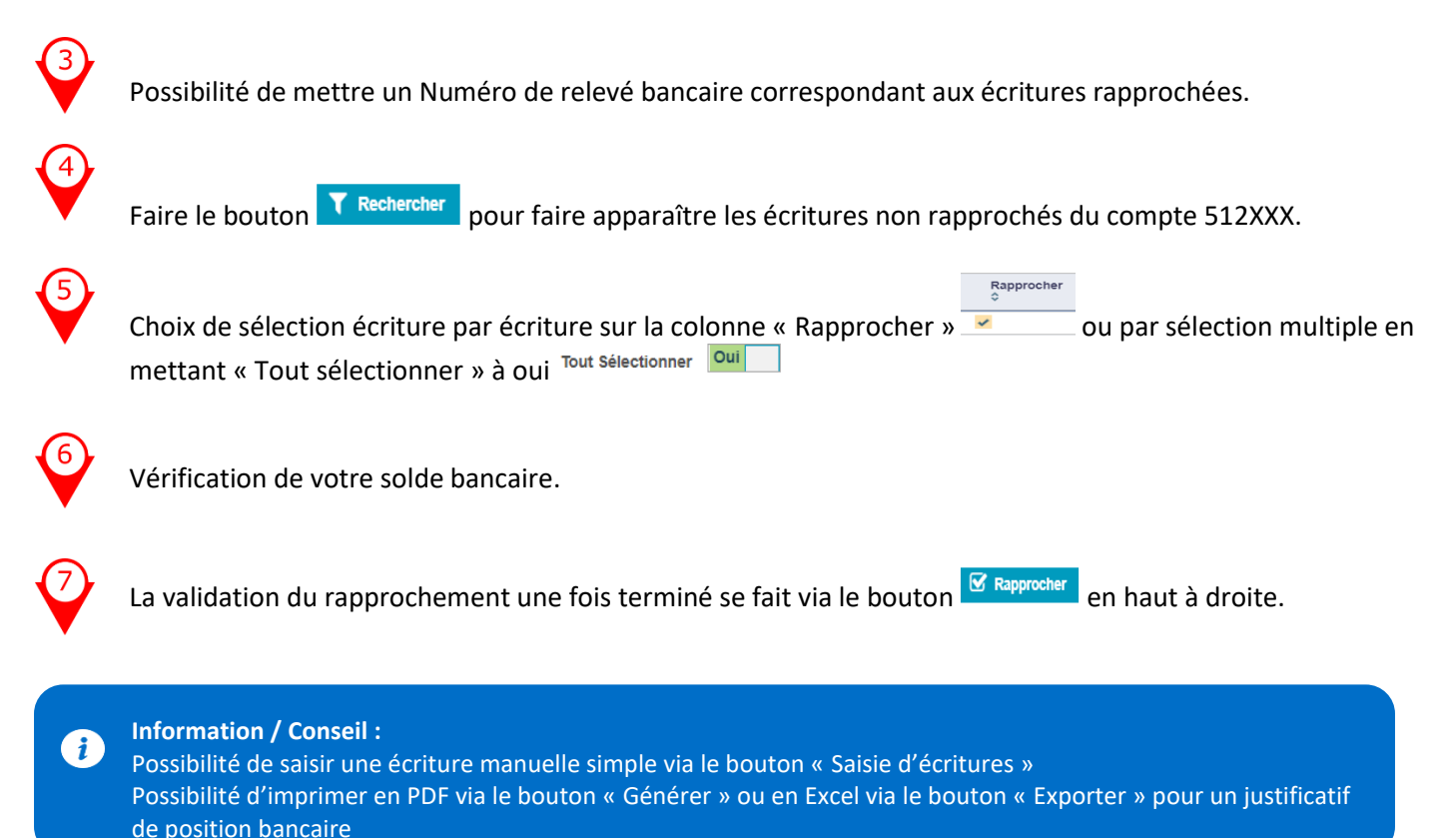

### 3. Impression du rapprochement bancaire

L'impression du rapprochement bancaire se fera via le menu « Comptabilité », « Rapprochement », « Impression rapprochement » (voir capture d'image en Introduction)

| Comptabilité  Rapprochement  Impression Rapprochement | 🛷 101/636 🚯 Nom client, FN1011Ctrl+Shift+f 🔶 🖡 |
|-------------------------------------------------------|------------------------------------------------|
| Impression Rapprochement                              | 🗶 Quitter                                      |
| Critères 1                                            | 3                                              |
| Compte 512100(CA) Ecritures :                         | Non Rapprochées                                |
| Du mois 01/01/2020 Au mois 31/01/2020                 | Non Rapprochées                                |
|                                                       | Toutes Cénérer Exporter S Effacer              |

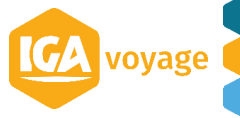

#### MEMO IGA T-9 –

Pour sortir une impression du rapprochement bancaire, il faudra suivre les étapes suivantes

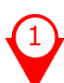

Choix du compte bancaire 512XXX.

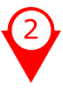

Choix de la période bancaire à imprimer.

Sélection sur notre impression des écritures non rapprochées ou des écritures rapprochées ou toutes les écritures.

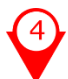

Pour l'obtention de notre impression du Rapprochement en PDF, il faudra appuyer sur le bouton « Générer » et sous Excel sur le bouton « Exporter »

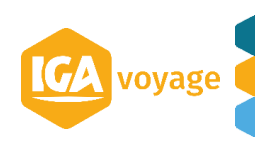